## <sup>っちゅうとうけい</sup> 宇宙統計ステーション NARUHODO

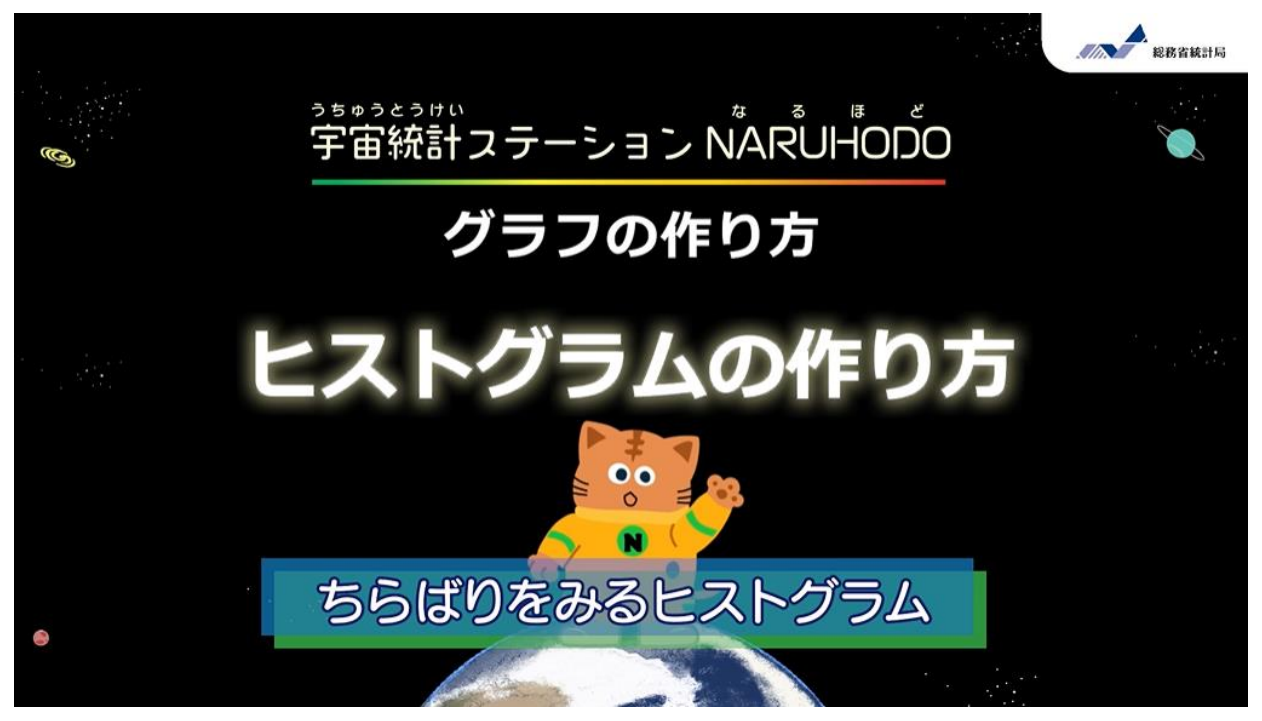

家庭の支出額の分布をヒストグラムで見てみよう!

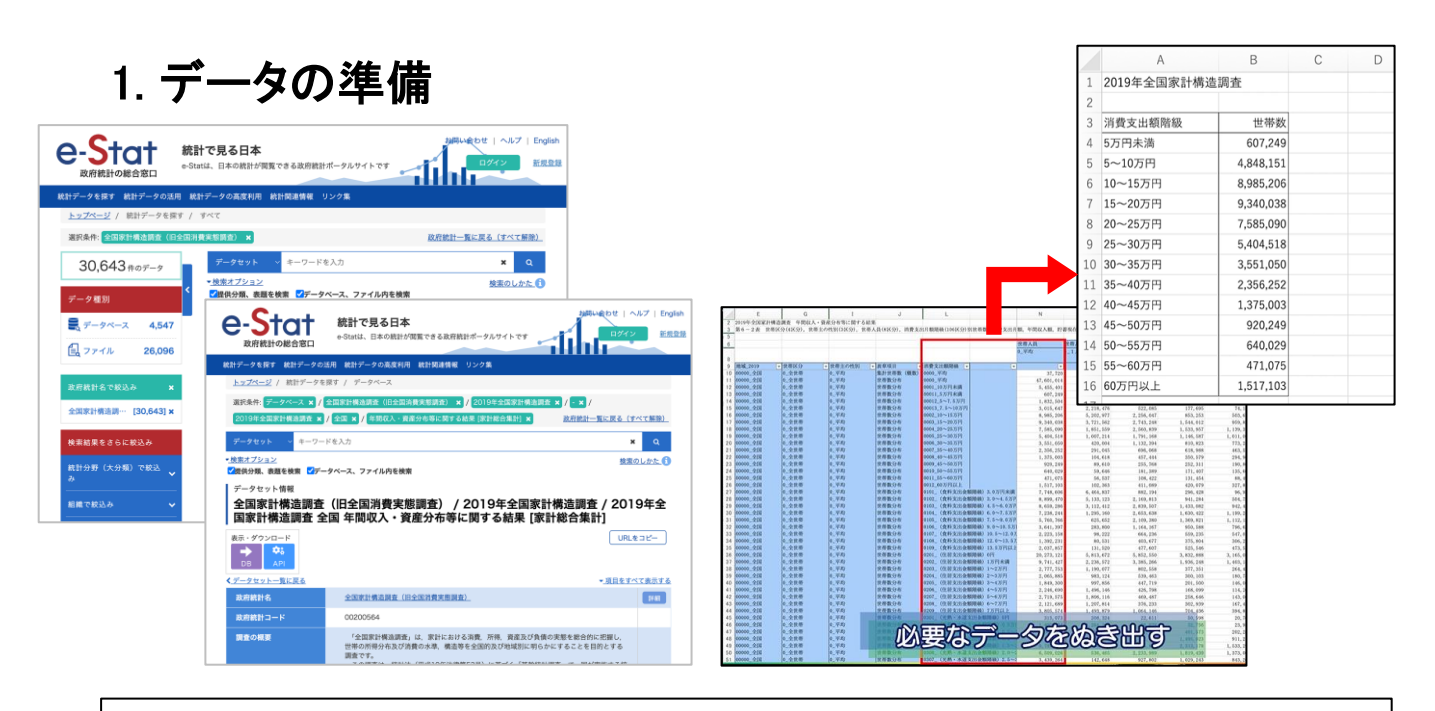

e-Statlこある「全国家計構造調査」のデータを使うよ。 このデータにはさまざまな家庭の1か月の支出額がふくまれている。 世帯人員・平均の消費支出額階級をぬき出して整理してね。 ※整理したデータがWebサイトにおいてあるから、それを使ってもいいよ。 ・データの出典 https://www.e-stat.go.jp/stat-search/files?page=1&toukei=00200564&tstat=000001139024 2. グラフの挿入(そうにゅう)

| フ  | イル ホーム 挿入    | ペーシ レイアウト 一割 | ±τ 7=      | タ 校閲     | 表示 自       | 動化   | ッレプ         |              |                |       |      |   |     |                   |                       |
|----|--------------|--------------|------------|----------|------------|------|-------------|--------------|----------------|-------|------|---|-----|-------------------|-----------------------|
| 1  | Avh7- 8998 7 | 二 小 商業 切り    | 形 ~<br>イコン | る SmartA | rt<br>Sayl | 8998 | 们、<br>2-D 和 | 8 × 1ª.<br>₩ | · (3)          |       |      | D | 新れ線 | 111<br>111<br>111 | <mark>神田</mark><br>終敗 |
|    | テープル         | (ER)         | /APE       | 377      | 3          | 0,00 | ՌՈ          | BB           |                |       | 5 97 | - | z   | ペークライ             | >                     |
| A  | 5 V I X V    | 伊            | 22         | )))      | <u>ح</u>   |      | unu         | u.u.u.       | unt            |       |      |   |     |                   |                       |
|    | A            | 選択           | (仕)        | lante    | $\ll$      | E    | 3-D 10      | 145          |                |       | 1    |   | к   |                   | L                     |
| 1  | 世帯の消費支       | 日額のちらは       | 1          | 0.000    | 00         |      |             | AR.          | P.P.L          | hi    |      |   |     |                   |                       |
| 2  |              |              |            |          |            |      |             |              |                | -0-0- |      |   |     |                   |                       |
| 3  |              | 単位:世帯        |            |          |            |      | 2-D 横       | 10           |                |       |      |   |     |                   |                       |
| 4  | 消費支出額階級      | 世帯数          |            |          |            |      | E           | =            |                |       |      |   |     |                   |                       |
| s  | 5万円未満        | 607,249      |            |          |            |      |             |              |                |       |      |   |     |                   |                       |
| 6  | 5~10万円       | 4,848,151    |            |          |            |      | 3-D 84      | 44           |                |       |      |   |     |                   |                       |
| 7  | 10~15万円      | 8,985,206    |            |          |            |      |             | ¢.           | 9              |       |      |   |     |                   |                       |
| 8  | 15~20万円      | 9,340,038    |            |          |            |      | -           | Y            | -              |       |      |   |     |                   |                       |
| 9  | 20~25万円      | 7,585,090    |            |          |            |      | In ea       | 地の取得な        | 57( <u>M</u> ) |       |      |   |     |                   |                       |
| 10 | 25~30万円      | 5,404,518    |            |          |            |      |             |              |                |       |      |   |     |                   |                       |
| 11 | 30~35万円      | 3,551,050    |            |          |            |      |             |              |                |       |      |   |     |                   |                       |
| 12 | 35~40万円      | 2,356,252    |            |          |            |      |             |              |                |       |      |   |     |                   |                       |
| 13 | 40~45万円      | 1,375,003    |            |          |            |      |             |              |                |       |      |   |     |                   |                       |
| 14 | 45~50万円      | 920,249      |            |          |            |      |             |              |                |       |      |   |     |                   |                       |
| 15 | 50~55万円      | 640,029      |            |          |            |      |             |              |                |       |      |   |     |                   |                       |
| 16 | 55~60万円      | 471.075      |            |          |            |      |             |              |                |       |      |   |     |                   |                       |

|    | 日本 10 10 10 10 10 10 10 10 10 10 10 10 10 |           |            |        | , <b>dlu</b> , |       |         |             |          | 11/列の デー93<br>切り開え 選択 | 0 グラフの様<br>の支更 |
|----|-------------------------------------------|-----------|------------|--------|----------------|-------|---------|-------------|----------|-----------------------|----------------|
| 7  | 972 VIXV                                  | fx        |            | 2      | 3-11           | 1     |         | $\wedge hr$ | ~ລາ      | 7-9                   | HEAR .         |
|    | A                                         | в         | С          |        | 200            | Mae   | 330     | avue        | 520      | L M                   | N              |
| 1  | 世帯の消費支援                                   | 出額のちら(    | ずり         |        | 伊              | た亦ら   | = = +   | IZF         |          |                       |                |
| 2  |                                           |           |            |        | B              | C21   | 201     | 199         |          |                       |                |
| 3  |                                           | 単位:世帯     | 0          |        |                |       | 0       |             |          |                       | 9              |
| 4  | 消費支出額階級                                   | 世帯数       |            |        |                | 4     | ラフタイ    | トル          |          |                       | 1              |
| 5  | 5万円未満                                     | 607,249   | 10,000,000 |        |                |       |         |             |          |                       | - l            |
| 6  | 5~10万円                                    | 4,848,151 | 9,000,000  |        |                |       |         |             |          |                       |                |
| 7  | 10~15万円                                   | 8,985,206 | 8,000,000  | -12    | _              |       |         |             |          |                       |                |
| 8  | 15~20万円                                   | 9,340,038 | 7,000,000  |        |                |       |         |             |          |                       |                |
| 9  | 20~25万円                                   | 7,585,090 | 6,000,000  |        |                |       |         |             |          |                       |                |
| 10 | 25~30万円                                   | 5,404,518 | 5,000,000  |        |                |       |         |             |          |                       |                |
| 11 | 30~35万円                                   | 3,551,050 | 4 0000 000 |        |                |       |         |             |          |                       | 9              |
| 12 | 35~40万円                                   | 2,356,252 |            |        |                |       | 1.00    | 1           |          |                       |                |
| 13 | 40~45万円                                   | 1,375,003 | 3,000,000  |        |                |       |         |             |          |                       |                |
| 14 | 45~50万円                                   | 920,249   | 2,000,000  |        |                |       |         |             |          |                       | -              |
| 15 | 50~55万円                                   | 640,029   | 1,000,000  |        |                |       |         |             |          | -                     |                |
| 16 | 55~60万円                                   | 471,075   | 0          |        |                |       |         |             |          |                       |                |
| 17 | 60万円以上                                    | 1,517,103 | -BPA       | - appr | appr app       | shi . | ant shi | anti-anti-  | san' shi | appr pp               |                |
| 18 |                                           |           | »'         |        | \$ 10          | 10 10 | 30      | 49 49       | R2 40    | 4 P.                  |                |

今回は、棒グラフをつかってヒストグラムを作るよ。 まずは、データを選択(せんたく)して、挿入タブから棒グラフを選んでね。 グラフのデザインタブで、色やデザインを変えよう。

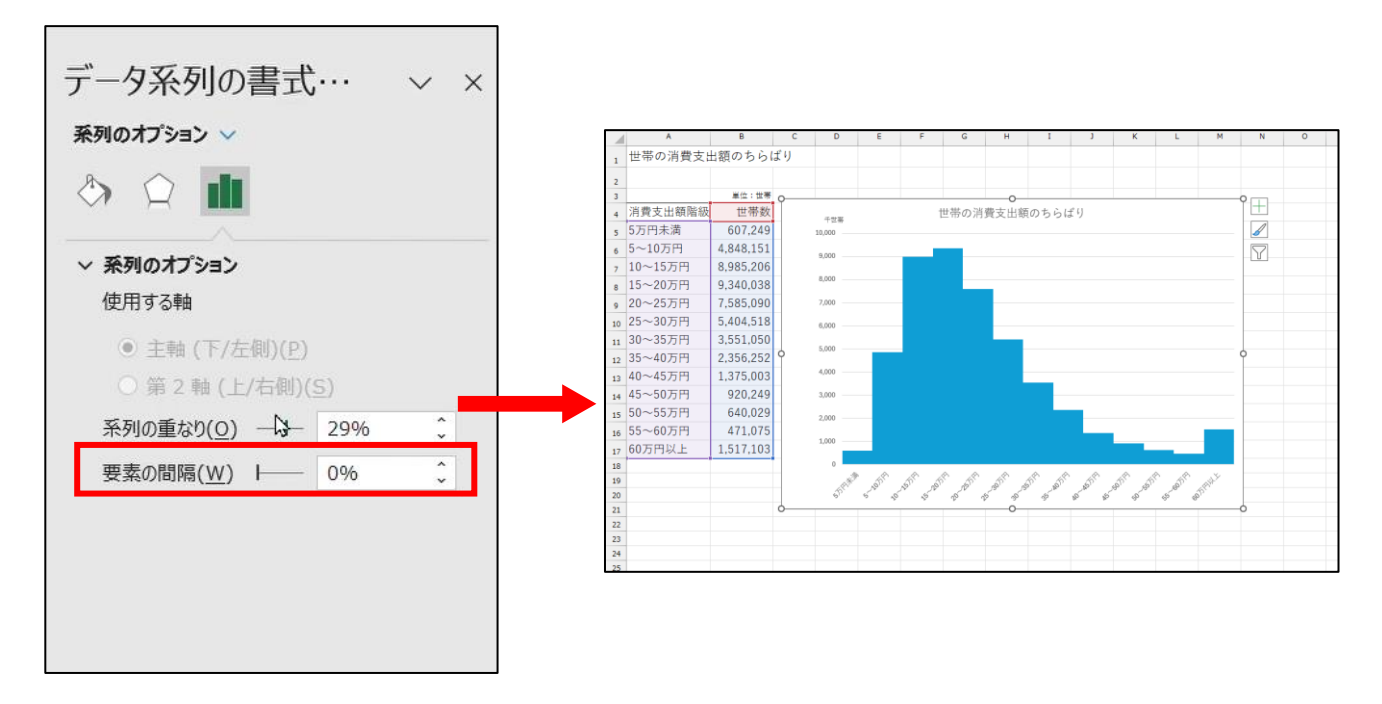

次に、グラフの上で右クリックして、「データ系列の書式設定」を開く。 系列のオプションの「要素の間隔(かんかく)」を0に変更しよう。 これで、ヒストグラムの完成!

## 3. グラフから読み取れること

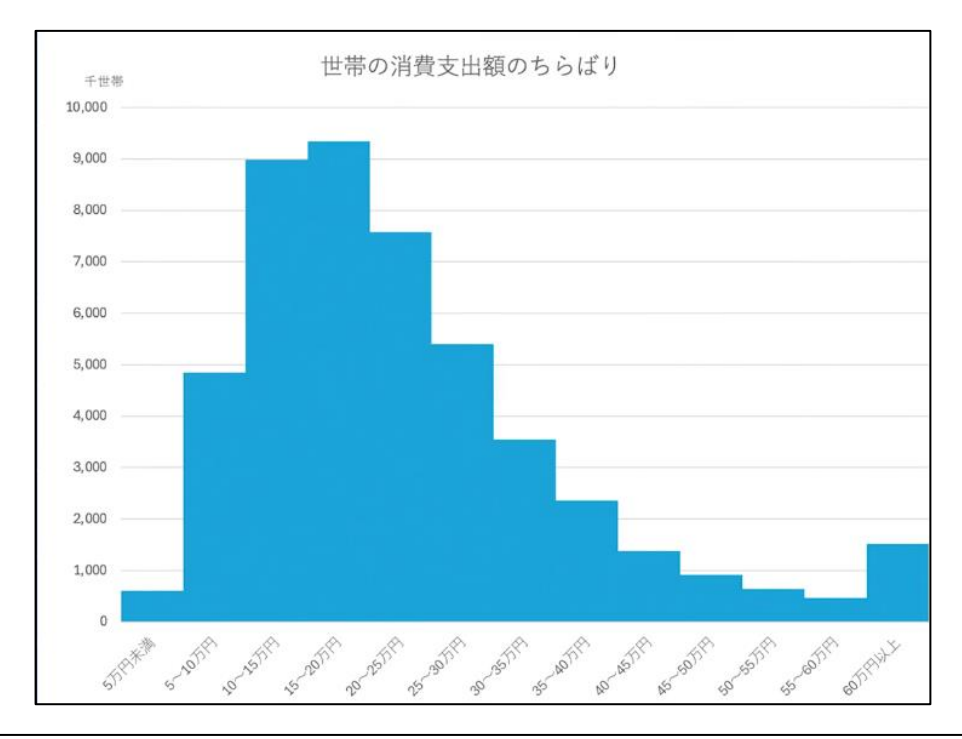

作成したヒストグラムから、 「多くの家庭の支出額はどの範囲に集中しているのか」、 「支出額が多い階級はどれか」 などを読み取ることができるよ。 エクセルを使えば、簡単にヒストグラムを作成することができる。 ぜひ、ほかのデータにも活用してみてね。

| 軸の書式設定                    | ~ X           |                           |                 |
|---------------------------|---------------|---------------------------|-----------------|
| <b>軸のオプション ∨</b> 文字のオプション | ß             |                           | 【追加で行う操作】       |
|                           |               |                           | ● グラフの要素の追加     |
| ◇ 軸のオプション                 |               |                           | ・グラフタイトルを記 入しよう |
| 境界値                       | 5≇4           |                           |                 |
|                           | 1111          |                           |                 |
| 最大値( <u>X</u> ) 1.0E/ E   | 目動            | クラフ要素                     |                 |
| 申Ⅲ<br>主(1) 10E6 É         | 白重市           | ☑ 軸                       | ・軸(じく)ラベルを追加して、 |
| ±##h(1) 200000 0          | ⊐ #60<br>⊐ #6 | □ 軸ラベル                    | 縦軸や横軸の頂日々と単位    |
| 補助(1) 2000000 目           | 日間川           | □ パラフタイトル                 |                 |
| 個判(の)交点                   |               | $\Box = \tau - q = \pi h$ | を記人しよう。         |
|                           |               |                           |                 |
| ○ 軸の見大値(M)                |               |                           |                 |
| 表示単位(U)                   |               |                           | ・データの亦化が目づらい提会け |
| ▲ 衣不甲位のフベルをクラノに衣不する(と)    |               |                           |                 |
| □ 対数目盛を表示す<br>る(L) 10     |               |                           | 表示単位やけた数を変更しよう。 |
| □ 軸を反転する(⊻)               |               |                           |                 |